## Visual Guide for Ordering Seed Using the Online Ordering Process

1) Log in to the website if you are not already logged in.

| <b>NORTH AMERICAN</b><br><b>ROCK GARDEN SOCIETY</b><br>If you are already logged in it will say 'Logout' | R Account R Login Q<br>HOME ▼ RGQ ▼ SEEDS ▼ PLANTS ▼ ABOUT US ▼ |
|----------------------------------------------------------------------------------------------------|-----------------------------------------------------------------|
|                                                                                                    |                                                                 |

2) Click on the Order Seed link under the SEEDS menu. You will only see the link if you are logged in.

| NORTH AMERICAN     |                                                 | Contact & Account & Logou  |                                           |
|--------------------|-------------------------------------------------|----------------------------|-------------------------------------------|
| NOCK GARDEN SOCIET | GENERAL INFORMATION<br>Seed Exchange NEWS       | CURRENT SEED EXCHANGE      | IMPORTING SEED<br>Restricted Seed         |
|                    | Seed Exchange Helpful<br>LINKS                  | - READ FIRST<br>Order Seed | Small Lots of Seeds Permit<br>Information |
|                    | Basic Information<br>Seed Donation Instructions |                            | Understanding APHIS                       |

It will take you to the **Order Seed** page with the list of seeds and the choice buttons:

| NORTH AM                                                                                                    | ERICAN                                                                                                    | Co                                                                                               | ntact Q Ac                                 | count 🎗 Logo                              | ut Q                                                  |                              |
|----------------------------------------------------------------------------------------------------|----------------------------------------------------------------------------------------------------|--------------------------------------------------------------------------------------------------|--------------------------------------------|-------------------------------------------|-------------------------------------------------------|------------------------------|
| ROCK GAR                                                                                                    | DEN SOCIETY                                                                                                    |                                                                                                  |                                            | ▼ RGQ ▼                                   | SEEDS - PLANTS                                        | <ul> <li>ABOUT US</li> </ul> |
| ome » Seeds » Seed List Ordering                                                                                           |                                                                                                    |                                                                                                  |                                            |                                           |                                                       |                              |
|                                                                                                    | Description (see )                                                                                                    |                                                                                                  |                                            |                                           |                                                       |                              |
| eedex Main Round order for:                                                                                                | Donor/volunteer status? yes                                                                                                    |                                                                                                  |                                            |                                           |                                                       |                              |
|                                                                                                    | 2019-2020 Main Ro                                                                                                    | und Seed List                                                                                    |                                            |                                           |                                                       |                              |
| Jse alphabetical buttons or the search numbers at bottom to go to next page                                                | boxes below to navigate through list. To view only Gard<br>of listing. Click on seed name to open Google search pa                                                            | en or Wild collected seed, us<br>ge for that seed name.                                          | e the Garde                                | en/Wild box a                             | and then refine search                                | i. Use page                  |
| o select seed from within the seed list<br>only use Second choices (preferred) (<br>choices.                               | , click on the choice button you want for that item. To ch<br>2nd*) to indicate the Second choices selections you war                                                         | ange the choice category clic<br>It most, to help the order filler                               | k on one of<br>s decide wi                 | the other op<br>nat to pull firs          | tions or "No" to unsele<br>it if they need to pull fi | ect an item.<br>rom second   |
| You may also enter your seed selection<br>which is viewable by clicking the >>>R<br>ange selections in the Instant Add boy | ns by using the grey Instant Add box. Ranges can only b<br>eview your order so far button. To make changes to a ra<br>. Click on Finalize Order - Checkout button only when y | e added using the Instant Ad<br>nge choice, you must first rer<br>ou are all done and ready to p | d box and o<br>nove the lis<br>pay for you | only removed<br>ting for that r<br>order. | l on the Your Selectior<br>range and then re-ente     | ns page<br>er the new        |
| >>> Review your order so fa                                                                                                | r                                                                                                    |                                                                                                  |                                            | Fi                                        | inalize Order - Che                                   | eckout                       |
| First choices: 0 selected<br>35 more allowed                                                                               | Second choices: <b>0</b> selected<br><b>50</b> more allo                                                                                                    | wed                                                                                              |                                            |                                           | 2019-2020 D                                           | onors List                   |
| ype a seed number or range (complete num                                                                                   | nbers e.g. 342-347) in the instant add box then select a choice bu                                                                                                    | utton for that item.                                                                             |                                            |                                           |                                                       |                              |
| Instant Add: Add to:                                                                                                    | First choices Second choices (p                                                                                                    | referred)                                                                                        |                                            |                                           |                                                       |                              |
| ALL A B C D E F G                                                                                                    | H I J K L M N O P Q R S                                                                                                    | T U V W X Y Z                                                                                    | Genus/Sp                                   | ecies                                     | Garden/Wild                                           | Search                       |
| Seed # Genus/Species                                                                                                    | Description                                                                                                    | Garden/Wild                                                                                      | First<br>choices                           | Second choices                            | Second choices (preferred)                            |                              |
| 4 Abies because 5                                                                                                    | numle blue conce 10,19m E9                                                                                                    | G                                                                                                |                                            | O and                                     | A public                                              |                              |

 To navigate through the seed list - Use alphabetical buttons or the search boxes (to specify a Genus and/or species or if you want to see only Garden or Wild) to navigate through the list:

| ALL A B C C   | E F G H     | I J K L M N O P Q R S T U V W X Y Z |
|---------------|-------------|-------------------------------------|
| Genus/Species | Garden/Wild | (Search)                            |
|               | A.m.        | search                              |

Use page numbers at the bottom to go to the next page of the listing:

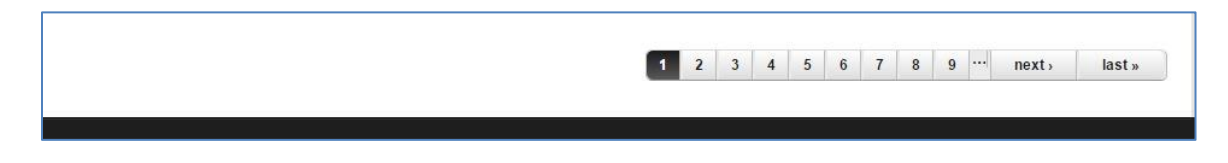

Click on a seed name to open the Google search page for that seed name:

| Seed<br># | Genus/Species        | Description                              | Garden/Wild | First<br>choices  | Second<br>choices | Second<br>choices<br>(preferred) |         |
|-----------|----------------------|------------------------------------------|-------------|-------------------|-------------------|----------------------------------|---------|
| 1 🔇       | Abelmoschus manihot& | pale yellow/purple center 1-<br>2m 23 81 | G           | ⊚ 1 <sup>st</sup> | ⊚ 2 <sup>nd</sup> | ⊚ 2 <sup>nd</sup> *              | )<br>No |

4) **To select seed from within the seed list**, click on the choice button you want for that item. To change the choice category, click on one of the other options or "No" to unselect an item:

| Seed # | Genus/Species                 | Description                                         | Garden/Wild | First<br>choices  | Second<br>choices | Second choices<br>(preferred) |      |
|--------|-------------------------------|-----------------------------------------------------|-------------|-------------------|-------------------|-------------------------------|------|
| 3001   | Abies lasiocarpa              | 15m Montana: Storm Lake, Deer Lodge<br>Co 2743m 130 | W           | ● 1 <sup>st</sup> | • 2 <sup>nd</sup> | © 2 <sup>nd</sup> *           | O No |
| 1      | Acacia baileyana 'Purpurea' 🖉 | yellow flr/purple-tinged new lvs 3-6m 12            | G           | 0 1 <sup>st</sup> | • 2 <sup>nd</sup> |                               | O No |
| 2      | Acacia pravissima 🗗           | yellow to 5m 12                                     | G           | 0 1 <sup>st</sup> | $O_2^{nd}$        | 2 <sup>nd*</sup>              | O No |
| 3      | Acantholimon acerosum         | pink flr/blue-grey lvs 5-10cm 86                    | G           | ◯ 1 <sup>st</sup> | $O_2^{nd}$        |                               | 🖲 No |
| 4      | Acantholimon puberulum 🖉      | bright nink 5cm 32                                  | G           |                   | O 2nd             | O 2nd*                        |      |

5) **To enter your seed selections by using the grey Instant Add box,** type a seed number or range in the Instant Add box then select a choice button for that item:

| Type a seed number or ra | ange (complete numbers e.g. 3 | 342-347) in the inst | ant add box then select a choice button for that | item. |
|--------------------------|-------------------------------|----------------------|--------------------------------------------------|-------|
| Instant Add:             | Add to: First choices         | Second choices       | Second choices (preferred)                       |       |

Ranges can only be added using the Instant Add box:

| vpe a seed number or ran | de (complete | numbers e.a. 3 | 42-347) in the insta | ant add box then select a choice butto | on for that item. |
|--------------------------|--------------|----------------|----------------------|----------------------------------------|-------------------|
|                          | 3- (         |                |                      |                                        |                   |
|                          | Add to:      | First choicos  | Focond choicos       | Second choices (preferred)             |                   |

6) **To keep track of how many you selected**, look for the green boxes that list how many choices you have selected and how many more are allowed:

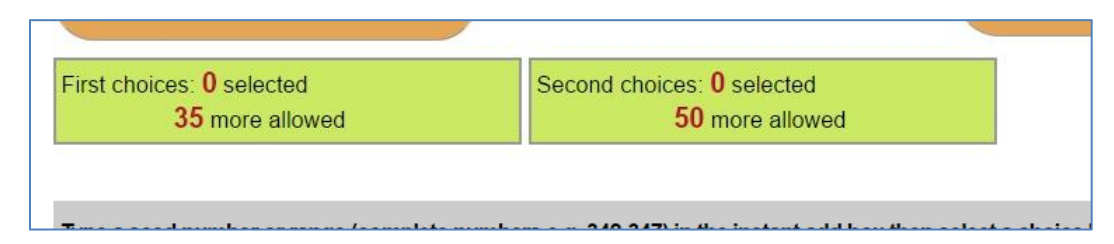

In the **Main round**, you are allowed 35 First choices if you are a seed donor or volunteer; 25 if a nondonor, and 50 Second choices. In the **Surplus round** you are allowed up to 100 First choices (should match the number of packets you want) and up to 200 Second choices.

7) To review the selections you have made use the >> Review your order so far button:

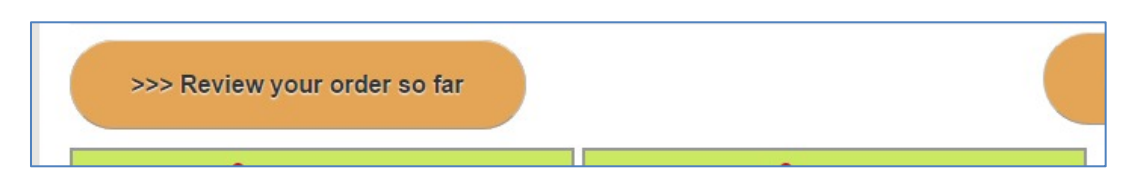

This will take you to the "Your selections" page that lists your selections by First and Second choices:

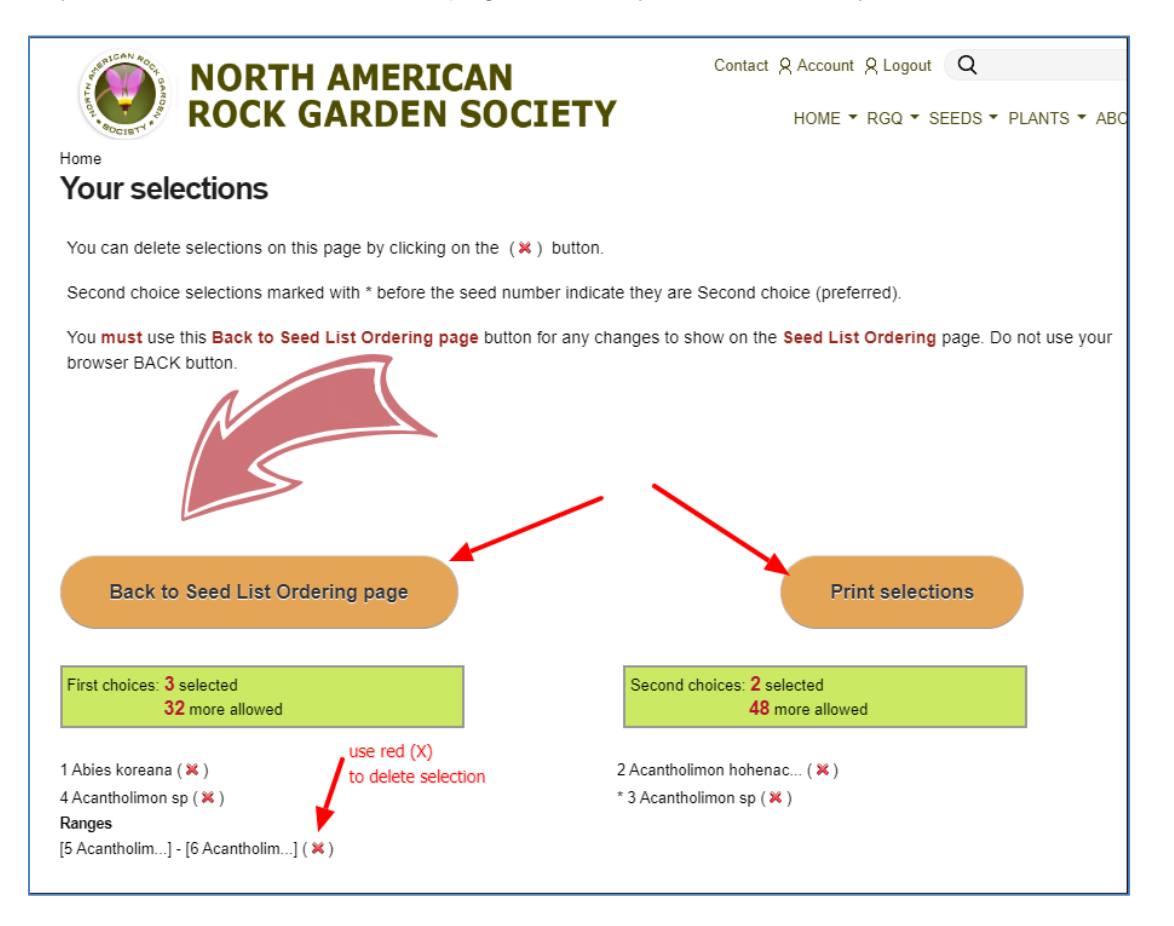

Use the red (x) to delete a selection. Note: **Ranges can only be removed** on this **Your Selections** page. To make changes to a range choice, you must first remove the listing for that range by using the red (x) to delete the selection and then re-enter the new range selections in the Instant Add box on the **Order Seed** page.

Use the "Back to Seed List Ordering page" button to go back, not your browser back button.

8) When you have made ALL your selections and are ready to finish your order, use the Finalize Order - Checkout button. Do not click on this button until you are ALL done – you cannot go back and change your selections once you've clicked on the Finalize Order – Checkout button.

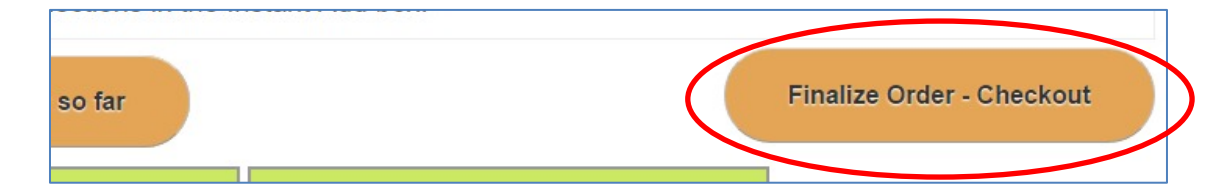

If the wording on this button is grey rather than black it means either you are not an active member (go to your user page by clicking on the Account link in the top-right menu to see if you need to renew your membership) or you already finalized your order and should look for it in your CART (look in top menu).

9) On the first page after you selected to finalize your order, mark if you will accept substitutes when your order is picked so you receive the full allowed number of packets, otherwise only packets available from the choices you listed will be sent, even if less than your allowed amount.

In the MAIN round, you will indicate your preference for receiving the Surplus seed list; either a print list sent to you (just lists seed numbers) or an email reminder.

In SURPLUS Round you will be asked the Number of Packets you wish to order (20, 40, 60, 80, or 100 packets).

If you would like to "Add a Donation" mark that box and a list of Donation amounts will appear, select from the list or mark Other and you will be prompted for an amount.

Then click on the green "Continue" button.

| I will accept substitute seed packet | is if my selections are gone so I receive the allowed amount of packets. $^{st}$ |
|--------------------------------------|----------------------------------------------------------------------------------|
| No                                   |                                                                                  |
| Yes                                  |                                                                                  |
| How would you like to receive the S  | Surplus seed list? 🚽                                                             |
| N/A                                  |                                                                                  |
| Email reminder when Surplus list is  | online                                                                           |
| Printed Surplus list by mail         |                                                                                  |
| Donation amount                      |                                                                                  |
| \$25.00                              |                                                                                  |
| ◎ \$50.00                            | . Check Add a donation box and                                                   |
| ◎ \$100.00                           | the donation amount list shows.                                                  |
| ● \$250.00                           | Either select set amount or                                                      |
| ◎ \$500.00                           | in Amount box                                                                    |
| Other                                |                                                                                  |
| Add a donation                       |                                                                                  |
| Amount                               |                                                                                  |
| \$                                   |                                                                                  |
| Continue                             |                                                                                  |

10) Wait for your seed order to process and **take you to the Checkout** page. Verify the Cart content and Billing information; add an Order comment, if desired; then select your method of payment - either **PayPal** to pay by credit card as a guest or from your PayPal account; or **Check or money order** to mail payment. And then click on the green "Continue" button:

| NORTH                                  | AMERICAN                                | Cart     | Contact & Account & Logout Q           |         |
|----------------------------------------|-----------------------------------------|----------|----------------------------------------|---------|
| ROCK G                                 | ARDEN SOCIETY                           |          | r HOME ▼ RGQ ▼ SEEDS ▼ PLANTS ▼ ABOL   | JT US 🔻 |
| ome                                    |                                         |          |                                        |         |
|                                        |                                         |          |                                        |         |
| Seed Exchange Main Round               | Order 2018 Seed Exchange Order has been | created. |                                        |         |
| Chackout                               |                                         |          |                                        |         |
| Checkoul                               |                                         |          |                                        |         |
| Cart contents                          |                                         |          |                                        |         |
| Qty Products                           |                                         |          | Р                                      | rice    |
| 1 ×<br>Order Id: 68342                 |                                         |          | \$                                     | 17.00   |
|                                        | <b>1</b>                                |          | Subtotal: \$                           | 17.00   |
|                                        |                                         |          | 1                                      | 1       |
| Order commonte                         |                                         |          |                                        |         |
| Use this area for special instructions | or questions regarding your order.      |          |                                        |         |
| Order comments                         | si quaanana ragarang yaan naan          |          |                                        |         |
|                                        |                                         |          |                                        |         |
|                                        |                                         |          |                                        |         |
|                                        |                                         |          |                                        | 11      |
| Customer information                   |                                         |          | $\sim$ /                               |         |
| Order information will be sent to your | account e-mail listed below.            |          | Verify that the information is correct |         |
| E-mail address: seedintake@mi.rr.c     | om (edit)                               |          | /                                      |         |
| Billing information Se                 | lect correct saved address or           |          |                                        |         |
| Enter your billing address aprinform   | ter it below if not already filled      | in       |                                        |         |
| Saved addresses                        | 1                                       |          |                                        |         |
| Select one                             |                                         | ×        |                                        |         |
| * First name                           |                                         | ]        |                                        |         |
| * Last name                            |                                         | 1        |                                        |         |
| Company                                |                                         | 1        |                                        |         |
| company                                |                                         | 1        |                                        |         |
| ^ Street address                       |                                         | 1        |                                        |         |
|                                        |                                         | _        |                                        |         |
| * City                                 |                                         |          |                                        |         |
| * Country                              | United States                           | •        |                                        |         |
| State/Province                         | None -                                  |          |                                        |         |
| * Postal code                          |                                         |          |                                        |         |
| Phone number                           |                                         |          |                                        |         |
|                                        |                                         |          |                                        |         |
| Payment method                         |                                         |          |                                        |         |
| Select a payment method from the fo    | lowing options.                         |          |                                        |         |
| PayPar PayPal - pay without sharir     | g your financial information. 🔶 S       | elect ]  | rayment method Subtotal: \$            | 17.00   |
| Check or money order                   | u                                       | lien ell | Order total: \$                        | 17.00   |
| Continue with checkout to complete     | ayment.                                 |          |                                        |         |
| to complete                            |                                         |          |                                        |         |
|                                        |                                         |          | Cancel                                 | inue    |
|                                        |                                         |          |                                        |         |
|                                        |                                         |          |                                        |         |
|                                        | © Conversion                            | ht 2019  |                                        |         |
|                                        | © Copyrig                               | ht 2018  |                                        |         |
| lasruerade                             | © Copyrig                               | ht 2018  |                                        |         |
| lasquerade                             | © Copyrig                               | ht 2018  |                                        |         |
| lasquerade                             | © Copyrig                               | ht 2018  |                                        |         |

11) On the "**Review order**" page make sure everything is correct, including the payment method, and then click on the "Submit order" button.

| me<br>Review order                                                                     | EN SOCIETY                                   | НОМІ                                         | E ▼ RGQ ▼ SEEDS ▼ PLANTS ▼ ABOUT (             |
|----------------------------------------------------------------------------------------|----------------------------------------------|----------------------------------------------|------------------------------------------------|
| Your order is almost complete. Please review th<br>changes to your order if necessary. | e details below and click 'Submit            | order' if all the information is             | correct. You may use the 'Back' button to make |
|                                                                                        | Cart co                                      | ontents                                      |                                                |
|                                                                                        | Qty Products                                 | Price                                        |                                                |
|                                                                                        | 1 × Seed Exchange Main Ro<br>Order Id: 70047 | ound \$17.00                                 |                                                |
|                                                                                        | 1 × Donation<br>Program: Seed Excha          | \$26.00                                      |                                                |
|                                                                                        | Customer i                                   | nformation                                   |                                                |
|                                                                                        | E-mail:                                      | seedintal address in com-                    |                                                |
|                                                                                        | Billing inf                                  | formation                                    |                                                |
|                                                                                        | Address:                                     | CALMA SERVICE                                |                                                |
|                                                                                        |                                              | UNCOME. MI ADDRESS TOOL                      |                                                |
|                                                                                        | Phone:                                       | 1040222284                                   |                                                |
|                                                                                        | Payment                                      | t method                                     |                                                |
|                                                                                        | Subtotal:                                    | \$43.00                                      |                                                |
|                                                                                        | Order total:                                 | \$43.00<br>Obeek (Seed Eveloppe)             | If information is correct                      |
|                                                                                        | Make Check Payable To:                       | NARGS                                        | click on Submit Order butto                    |
|                                                                                        | Mail To:                                     | NARGS Seed Exchange                          |                                                |
|                                                                                        |                                              | 10% calls, for<br>Millington, for 27545-1854 |                                                |
|                                                                                        |                                              | Back Submit order                            |                                                |
|                                                                                        |                                              |                                              |                                                |

12) **If you opted to pay through PayPal**, it will take you to the PayPal site, where you can either use your PayPal account if you have one (enter your Email and password if you have an account) or choose "Pay with Debit or Credit Card" button at the bottom to enter credit card payment **without** using a PayPal account. Then continue through the PayPal site, entering your credit card information, etc. until you reach the page that says your payment is complete and you are redirected back to the NARGS website.

| Pay with PayPal     Pay with PayPal     Pasword     Pasword     Stay logged in for faster checkout     Stay logged in for faster checkout     Stay logged in for faster checkout     Cor   Pay with Debit or Credit Card   Pay with Debit or Credit Card   Korth American Rock Garden Society   Payment completed!                                                                                                    | North American Rock Garden Society   |                                                         |
|----------------------------------------------------------------------------------------------------|--------------------------------------|---------------------------------------------------------|
| Pay with PayPal Ensure   Email   Password   Stay logged in for faster checkout (?)   Stay logged in for faster checkout (?)   Encycour security, we'll always ask you to log in the prate your Pay to proceeding in the prate to prate your Pay to proceeding in?   Or   Pay with Debit or Credit Card                                                                                                    | PayPal 🗧 \$15.00 USD 🗸               | North American Rock Garden Society                      |
| Email Password Stay logged in for faster checkout ① Stay logged in for faster checkout ① Stay cours security, well always ask you to log in the poster your Pay the power for the course Up to North American Rock Garden Society Details C Pay with Debit or Credit Card                                                                                                    | Pay with PayPal Engrow               | PayPal                                                  |
| Stay logged in for faster checkout ③ Ere your security, well always ask you to log in the peale your Pays are you. Log In Having trouble logging in? or Pay with Debit or Credit Card Interpret of the peale of the peale o | Email<br>Password                    | $\bigtriangledown$                                      |
| Log In Having trouble logging in? Or Pay with Debit or Credit Card                                                                                                    | Stay logged in for faster checkout ③ | You paid \$17.00 USD                                    |
| Pay with Debit or Credit Card Payment completed!                                                                                                    | Log In<br>Having trouble logging in? | Details                                                 |
|                                                                                                    | Or<br>Pay with Debit or Credit Card  | Payment completed!                                      |
|                                                                                                    |                                      | Policies Terms Privacy Feedback © 1999-2018 🔒   Englis) |

If you opted to pay by Check, an email invoice will be sent to you with the address for sending in your payment. Please send a copy of your invoice with payment.

13) Once you have completed payment on PayPal it will return you to the NARGS website to a page that shows a list of the seeds you ordered. The Goggle search links are active on this page. You can copy/paste the list to a spreadsheet or word processing program.

| A DOTETT       | NORTH AM<br>ROCK GARI               | ERICAN<br>DEN SOCIETY                                                 |  |
|----------------|-------------------------------------|-----------------------------------------------------------------------|--|
| ∃ Menu         | Q SEARCH                            | Contact & Account & Logout                                            |  |
| ome            |                                     | Your seed order number                                                |  |
| Seed e         | exchange order c                    | to get copy of your order invoice                                     |  |
| Your order is  | complete! Your order number is      | Thank you for supporting North American Rock Garden Society.          |  |
| While logged   | in, you may continue browsing       | view your current order status and order history. Return to the front |  |
| page. if you v | vould like to print your order, ple | ease proceed here and click "Print order" button.                     |  |
| will accept    | substitute seed packets if my       | selections are gone so I receive the allowed amount of packets.:      |  |
| Yes            |                                     |                                                                       |  |
| First choices  | s:                                  | • use this link to get to page for printing your list                 |  |
|                |                                     | First choices                                                         |  |
| Seed #         | Genus/Species                       |                                                                       |  |
| 111            | Allium nevskianum 🖉                 | Google links still active                                             |  |
| 122            | Allium sibthorpianum 🖉              |                                                                       |  |
| 171            | Androsace rioxana                   |                                                                       |  |
|                |                                     |                                                                       |  |

or use the link (proceed "here") on that page to go to the page that has a "Print order" button to print out a copy for your records.

| ADMIN + HOME + RGQ + SEEDS + PLANTS + ABOUT US + <b>POINT OR Seed Exchange Order</b> Image: Seed Final Section of the section of the section o                                                                                                    | 2 CAN ROOT B                                                                                                    | NORTH AMERICAN                                                                                                    | Contact & Account & Logout                                                                                                    |  |  |  |  |
|----------------------------------------------------------------------------------------------------|----------------------------------------------------------------------------------------------------|----------------------------------------------------------------------------------------------------|----------------------------------------------------------------------------------------------------|--|--|--|--|
| Print order     Print order                                                                                                    | BOCIST"                                                                                                    | ROCK GARDEN SOCIETY                                                                                                    | ADMIN - HOME - RGQ - SEEDS - PLANTS - ABOUT US -                                                                                         |  |  |  |  |
| 2018 Seed Exchange Order         View       Edt         Print order       Print a copy of your order here         Order status: Submitted         I via ccept substitute seed packets if my selections are gone so I receive the allowed amount of packets.: Yes         Order Payment Date:         You can also copy and paste the lists below to spreadsheet program         First choices         Seed #       Genus/Species         6       Google search links are still active on this page         1       Google search links are still active on this page                                                                                                    | lome                                                                                                    |                                                                                                    |                                                                                                    |  |  |  |  |
| View       Edt         Print order       Print a copy of your order here         Order status: Submitted       Issues         Issues       You can also copy and paste the lists below to spreadsheet program         First choices       First choices         Seed #       Genus/Species         6       Google search links are still active on this page         1       Google search links are still active on this page         2       Issues                                                                                                    | 2018 See                                                                                                    | d Exchange Order                                                                                                    |                                                                                                    |  |  |  |  |
| Print order   Print a copy of your order here Order status: Submitted I will accept substitute seed packets if my selections are gone so I receive the allowed amount of packets.: Yes Order Payment Date: You can also copy and paste the lists below to spreadsheet program First choices: Seed # Genus/Species 6 6 7 6 6 7 6 6 7 6 6 7 6 7 6 7 6 7 6 7 6 7 6 7 6 7 6 7 7 7 7 7 7 7 7 8 8 8 9 9 9 9 9 9 9 9 9 9 9 9 9 9 9 9 9 9 9 9 9 9 9 9 9 9 9 9 9 9 9 9 9 9 9 9 9 9 9 9 9 9 9 9 9 9 9 9 9 9 9 9 9 9 9 9 9 9 9 9 9 9 9 9 9 9 9 9 9 9 9 9 9 9 9 9 9 9 9 9 9 9 9 9 9 9 9 9 9 9 9 9 9 9 9 9 9 9 9 9 9 9 9 9 9 9 9 9 9 9 9 9 9 9 9 9 9 9 9 9 9 9 9 9 9 9 9 9 9 9 9 9 9 9 9 9 9 9 9 9 9 9 9 9 9 9 9 </th <th>View Edit</th> <th>Tax Makeust Date</th> <th></th>                                                                                                    | View Edit                                                                                                    | Tax Makeust Date                                                                                                    |                                                                                                    |  |  |  |  |
| Print order   Print a copy of your order here Order status: Submitted I will accept substitute seed packets if my selections are gone so I receive the allowed amount of packets.: Yes Order Payment Date: You can also copy and paste the lists below to spreadsheet program First choices:   Seed # Genus/Species   6 6   7 6   6 6   7 6   7 6   7 6   7 6   7 6   7 6   7 6   7 6   7 6   7 6   7 6   7 6   7 6   7 6   7 6   7 6   7 6   7 6   7 6   7 6   7 6   7 6   7 6   7 6   7 6   7 6   7 6   7 6   7 6   7 6   7 6   7 6   7 6   7 6   7 7   7 7   7 7   7 7   7 7   7 7   7 7   7 7   7 7   7 7   7 7   7 7   7 7                                                                                                    | F.,,                                                                                                    | f ,                                                                                                    |                                                                                                    |  |  |  |  |
| Order status: Submitted   I will accept substitute seed packets if my selections are gone so I receive the allowed amount of packets.: Yes   Order Payment Date:   You can also copy and paste the lists below to spreadsheet program   First choices:   Seed #   Genus/Species   5   9   21   10   11   12   13   14   15   16   17   18   19   10   10   11   11   12   13   14   14   15   16   17   18   19   19   10   10   11   11   12   13   14   14   15   16   17   18   19   19   19   19   19   19   19   19   19   19   19   19   19   19   19   19   19   19   19   19   19   19   19   19   19   19   19   19   19   19   19   19   19 </th <th>Print order</th> <th>Print a copy of your order here</th> <th></th>                                                                                                    | Print order                                                                                                    | Print a copy of your order here                                                                                                    |                                                                                                    |  |  |  |  |
| I will accept substitute seed packets if my selections are gone so I receive the allowed amount of packets.: Yes<br>Order Payment Date:<br>You can also copy and paste the lists below to spreadsheet program<br>First choices:<br>Seed # Genus/Species<br>Seed # Genus/Species<br>Google search links are still active on this page<br>Google search links are still active on this page                                                                                                    | Order Status: St                                                                                                    | ubmitted                                                                                                    |                                                                                                    |  |  |  |  |
| Seed #       Genus/Species         5       •         7       •       •         7       •       •         6       •       •         7       •       •         1       •       •         2       •       •         4       •       •         1       •       •         2       •       •         4       •       •         1       •       •         1       •       •         1       •       •         2       •       •         1       •       •         1       •       •                                                                                                    | I will accept substitute seed packets if my selections are gone so I receive the allowed amount of packets.: Yes                             |                                                                                                    |                                                                                                    |  |  |  |  |
| First choices:<br>First choices:<br>Seed # Genus/Species<br>5 Genus/Species<br>6 Genus/Species<br>7 Google search links are still active on this page<br>7 Google search links are still active on this page<br>7 Google search links are still active on this page                                                                                                    | I will accept sub                                                                                                    | stitute seed packets if my selections are gone so I receive th                                                                                                    | e allowed amount of packets.: Yes                                                                                                    |  |  |  |  |
| First choices<br>Seed # Genus/Species<br>Seed # Genus/Species<br>Genus / Species<br>Genus / Species | I will accept sub<br>Order Payment I                                                                                                    | stitute seed packets if my selections are gone so I receive th<br>Date:                                                                                                    | e allowed amount of packets.: Yes                                                                                                    |  |  |  |  |
| Seed #     Genus/Species       15     Image: Comparison of the company of the company of the compan                                                                                                    | I will accept sub<br>Order Payment I                                                                                                    | stitute seed packets if my selections are gone so I receive th<br>Date:<br>You can also copy and pas                                                                                                    | e allowed amount of packets.: Yes<br>te the lists below to spreadsheet program                                                           |  |  |  |  |
| Ins     Ins       Ins     Ins       Ins     Ins       Ins     Ins       Ins     Ins       Ins     Ins       Ins     Ins       Ins     Ins       Ins     Ins       Ins     Ins       Ins     Ins       Ins     Ins       Ins     Ins                                                                                                    | I will accept sub<br>Order Payment I<br>First choices:                                                                                       | stitute seed packets if my selections are gone so I receive th<br>Date:<br>You can also copy and pas<br>First cho                                                                                                    | e allowed amount of packets.: Yes<br>te the lists below to spreadsheet program                                                           |  |  |  |  |
| 15     10       11     1       12       401                                                                                                    | I will accept sub<br>Order Payment I<br>First choices:<br>Seed #                                                                             | stitute seed packets if my selections are gone so I receive th<br>Date:<br>You can also copy and pas<br>First cho<br>Genus/Species                                                                                                    | e allowed amount of packets.: Yes<br>te the lists below to spreadsheet program<br>ices                                                   |  |  |  |  |
| Complementation     Google search links are still active on this page       Complementation     Complementation       2     Complementation       401     Complementation                                                                                                    | I will accept sub<br>Order Payment I<br>First choices:<br>Seed #                                                                             | stitute seed packets if my selections are gone so I receive th<br>Date:<br>You can also copy and pas<br>First cho<br>Genus/Species                                                                                                    | e allowed amount of packets.: Yes<br>te the lists below to spreadsheet program<br>ices                                                   |  |  |  |  |
|                                                                                                    | I will accept sub<br>Order Payment I<br>First choices:<br>Seed #                                                                             | stitute seed packets if my selections are gone so I receive th<br>Date:<br>You can also copy and pas<br>First cho<br>Genus/Species                                                                                                    | e allowed amount of packets.: Yes<br>te the lists below to spreadsheet program<br>ices                                                   |  |  |  |  |
| 2<br>401 **********                                                                                                    | I will accept sub<br>Order Payment I<br>First choices:<br>Seed #<br>15<br>7<br>1<br>1<br>1<br>1<br>1<br>1<br>1<br>1<br>1<br>1<br>1<br>1<br>1 | stitute seed packets if my selections are gone so I receive th<br>Date:<br>You can also copy and pas<br>First cho<br>Genus/Species                                                                                                    | e allowed amount of packets.: Yes<br>te the lists below to spreadsheet program<br>ices<br>gle search links are still active on this page |  |  |  |  |
| 401                                                                                                    | I will accept sub<br>Order Payment I<br>First choices:<br>Seed #<br>5<br>7<br>1<br>3                                                         | stitute seed packets if my selections are gone so I receive th<br>Date:<br>You can also copy and pas<br>First cho<br>Genus/Species<br>Genus/Species<br>Goog                                                                                                    | e allowed amount of packets.: Yes<br>te the lists below to spreadsheet program<br>ices<br>gle search links are still active on this page |  |  |  |  |
|                                                                                                    | I will accept sub<br>Order Payment I<br>First choices:<br>Seed #<br>5<br>7<br>5<br>2<br>1<br>1<br>2                                          | stitute seed packets if my selections are gone so I receive th<br>Date:<br>You can also copy and pas<br>First cho<br>Genus/Species                                                                                                    | e allowed amount of packets.: Yes<br>te the lists below to spreadsheet program<br>ices<br>gle search links are still active on this page |  |  |  |  |
| Contraction (Contraction)                                                                                                    | I will accept sub<br>Order Payment I<br>First choices:<br>Seed #<br>15<br>7<br>1<br>2<br>401                                                 | stitute seed packets if my selections are gone so I receive th<br>Date:<br>You can also copy and pas<br>First cho<br>Genus/Species<br>Control of P<br>Control of Control of Control of Control<br>Control of Control of Control of Control<br>Control of Control of Contro | e allowed amount of packets.: Yes<br>te the lists below to spreadsheet program<br>ices<br>gle search links are still active on this page |  |  |  |  |

14) You can also see your order list from your **User page** (click on "Account" in the top menu) then go to "Seedex Order - Main Round" or "Seedex Order - Surplus Round" box just below the yellow section and click on the blue link to current seedex year "Seed Exchange Order".

|                            |                                         | Ci                     | onta R Acc      |                                |                |                   |
|----------------------------|-----------------------------------------|------------------------|-----------------|--------------------------------|----------------|-------------------|
| Home ROCK                  | GARDEN SUCIET                           | T A                    | DMIN ▼ HO       | NE ▼ RGQ ▼ SEED:               | S ▼ PLANT      | S - ABOUT US -    |
| View Edit                  | Real Tax Band                           | fair age only          |                 |                                |                |                   |
|                            |                                         |                        |                 |                                |                |                   |
|                            | Impation                                |                        |                 |                                |                |                   |
|                            | Security                                |                        |                 |                                |                |                   |
| Transfer of                | Remembered logins                       |                        | 1               |                                |                |                   |
| and the profile            | You have 12 persistent login sessions   | created with the "Re   | member Me" lo   | gin option on this site. It    | you no longe   | r trust the       |
| Active Hardise             | computers on which these remembere      | d sessions were cre    | aed or think yo | ur account has been co         | mpromised for  | r any reason, you |
| Content Table              | can erase persistent logins now. This   | will not log you out o | your current s  | ession but you will have       | to provide you | ur username and   |
| Haraget                    | password to log in the next time you vi | sit this site.         |                 |                                |                |                   |
| N                          | First Name:                             | /                      |                 |                                |                |                   |
| Real Technoge              | Last Name:                              |                        |                 |                                |                |                   |
| Reader Participant         | Email                                   |                        |                 |                                |                |                   |
| section factor             |                                         |                        |                 |                                |                |                   |
| Ruman Astron               | Plaintext email only                    |                        |                 |                                |                |                   |
| National Control Nation    | No                                      |                        |                 |                                |                |                   |
| Watering Trans.            |                                         |                        |                 |                                |                |                   |
| Legend                     | Send this user a private message        |                        |                 |                                |                |                   |
| Logour Mecoagos            | Member                                  |                        |                 |                                |                |                   |
| My Workbonch               |                                         |                        |                 |                                |                |                   |
| My Drafte                  |                                         |                        |                 |                                |                |                   |
| Create Content             | 17140-0021-0094                         |                        |                 |                                |                |                   |
| Create Amazon Book         | Managara                                |                        |                 |                                |                |                   |
| Create Blog Entry          | inaliagers                              | 1                      |                 |                                |                |                   |
| Create Book of the Month   | Manager Responsibility:                 |                        | _               |                                |                |                   |
| Create Event               |                                         |                        |                 |                                |                |                   |
| Create FAO                 | Website                                 |                        |                 |                                |                |                   |
| Create Forum Topic         |                                         |                        |                 |                                |                |                   |
| Create Genus               | Role:                                   |                        |                 |                                |                |                   |
| Create Local Chapter       | Real Contemps Interested                |                        |                 |                                |                |                   |
| Create News Item           |                                         |                        |                 |                                |                |                   |
| Create Newsletter Issue    |                                         |                        |                 |                                |                |                   |
| Create Page                |                                         |                        |                 |                                |                |                   |
| Create Panel               | Seedex Order - Main Foun                | d                      |                 |                                |                |                   |
| Create Photo               |                                         | Order Status           | Username        | Name                           | Donor #        | Volunteer         |
| Create Plant               | 2040 Deed Furthering O. J.              | Ochechard              |                 |                                | -              | Mar               |
| County Direct of the Marsh | 2018 Seed Exchange Order                | Submitted              | 1000            | And I Real Property lies, Name |                | Yes               |

15) If you get out of the checkout process before completing payment and need to get back in, look for the Cart link in the top menu (when you are logged in).

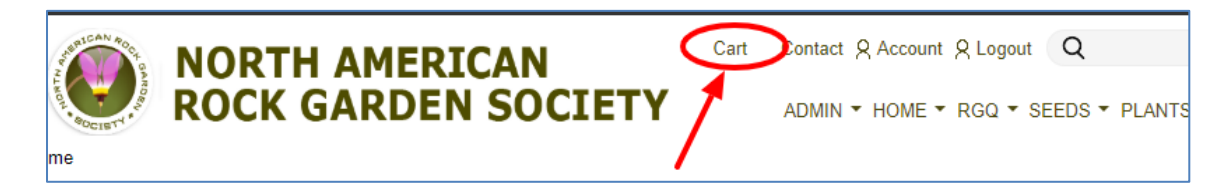

Click on the Checkout button to proceed to the Checkout page (see step 10 above):

| ome                   | ORTH AMERICAN<br>OCK GARDEN SOCIETY    | Cart           | Contact & Account & Logout Q<br>HOME • RGQ • SEEDS | ▼ PLANTS ▼ A            | ABOUT US 🕶       |
|-----------------------|----------------------------------------|----------------|----------------------------------------------------|-------------------------|------------------|
| Remove Proc<br>Remove | Aucts Seed Exchange Main Round Octoold |                |                                                    | Qty.                    | Total<br>\$17.00 |
| Remove                | Donation<br>Program: Seed Exchange     |                |                                                    | 1                       | \$26.00          |
| Continue shopping     |                                        | Subtotal: \$43 |                                                    | al: \$43.00<br>Checkout |                  |

If you **need to delete a donation (or anything else** that shows) that you don't want in your cart, click on the Remove button to the left of it (Donation in the example). DO NOT remove your Seed Exchange Order! Contact us if you need to make a change to your order.

If you wish **to change the Donation amount**, *before* you remove the current donation, click on the Donation link to go to the donation page then scroll down to where you can select a different amount or enter the amount as Other at the bottom of the page. Be sure to mark which program you wish the donation amount to go to in the "Program" drop-down box. Then click on the "Add to cart" button to go back to your cart page.

| <b>NORTH AMERICAN</b><br><b>ROCK GARDEN SOCIETY</b> | Cart Contact & Account & Logout Q<br>HOME + RGQ + SEEDS + PLANTS + ABOUT US + |
|-----------------------------------------------------|-------------------------------------------------------------------------------|
| Home<br>Shopping cart                               |                                                                               |
| Remove Products                                     | <u>Qty.</u> Total                                                             |
| Remove Seed Exchange Main Round<br>Order Id:        | 1 \$17.00                                                                     |
| Remove Donation Program: Seed Exchange              | 1 \$26.00                                                                     |
|                                                     | Subtotal: \$43.00                                                             |
| Continue shopping                                   | Update cart Checkout                                                          |

Once you have added the new donation amount you can remove the other donation from the cart and then proceed to Checkout.